## Introduction

- 1. The purpose of Migration is to migrate the user's historical data on a single integration run.
- 2. Update functionality updates records in QuickBooks and Salesforce.
- 3. The section 'QuickBooks to Salesforce Migration Process' below, provides step by step instructions on how to initiate the migration of your Quickbooks records into Salesforce objects using **Salesforce & Quickbooks Bidirectional** Process Template.

## **QuickBooks to Salesforce Migration Process**

- 1. Go to www.mydbsync.com. Click on Customer Login.
- 2. Enter your Username and Password. Click on Sign in.
- 3. Click on Launch to check if Salesforce and QuickBooks Bidirectional Process Template is added to the profile.
- 4. If Salesforce and QuickBooks Bidirectional Process Template is not included in the profile, go back to the Home page. Click on **Process Template** to see the list of process templates.
- 5. Click on SalesforceQuickBooks:Bidirectional to add this template to your profile.
- 6. Click on Launch. DBSync Projects page will display in the next tab.
- 7. Click on Projects > SalesforceQuickBooks:Bidirectional > Connectors.
- 8. Configure DBSync with QuickBooks Web connector. For a detailed step by step configuration process click on Configuring DBSync with QuickBooks Web Connector link.
- 9. Based on the requirements, appropriate steps must be enabled before running the integration.
- To migrate QuickBooks Customer to Salesforce Accounts, click on Processes > SalesforceQuickBooks:Bidirectional > turn on Customer ToAccount work flow. In the "Last Success Run", edit the date from which you want to Migrate the data. Click on Save.
- To migrate QuickBooks Items to Salesforce Products, click on Processes > SalesforceQuickBooks:Bidirectional > turn on *ItemServiceTo Product* work flow. In the "*Last Success Run*" edit the date from which you want to Migrate the data. Click on Save.
- 12. To migrate QuickBooks Invoice to Salesforce Opportunity, click on Processes > SalesforceQuickBooks:Bidirectional > turn on *InvoiceTo* Opportunity work flow. In the "Last Success Run" edit the date from which you want to Migrate the data. Click on Save.
- 13. Follow similar procedure to migrate Items belonging to Item types *Inventory, Non-Inventory, Discount, Other Charge and Sales Tax* a nd the transactions of type Estimate, SalesOrder, SalesReceipt and CreditMemo.